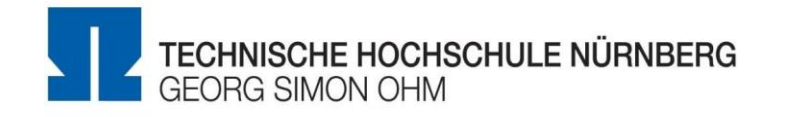

# How to apply to the OHM International Summer School: a step-by-step guide to using the application portal

## General information

#### Applying

You can apply via our Application portal for the OHM International Summer School 2023.

You must first register on the platform in order to begin the application process.

Our summer school programme is designed for students in various subject areas. Please read the information below to see if one of our summer school courses is right for you. The Fundamentals of Hydrogen Technology course is also suitable for graduates of some master's programmes.

The following documents must be submitted with your application:

- Short cover letter
- A CV presented in chronological order and without any gaps
- Confirmation of enrolment (graduates should submit the final official transcript for their master's degree)
- If applying for the Exploring the Biomechanics of Rowing Simulation and Measurement course: current transcript of records

You may also submit additional documents like your university entrance qualification, for example.

#### The application period ends on 30 April 2023.

Important: The summer school courses have a limited number of places. So being quick can pay off!

#### Admission

After receiving your application, your documents will be reviewed and we will reply as promptly as possible.

You will receive an invoice for the participation fees along with your acceptance. Please transfer the payment for the fees to the account on the invoice within two weeks. Your place in the course is only assured after timely payment is received.

If you have any questions about the application process, please contact us at <u>ohm-iss@th-nuernberg.de</u> at any time.

Step 1. Follow the "Application portal" link on the "OHM International Summer School" webpage .

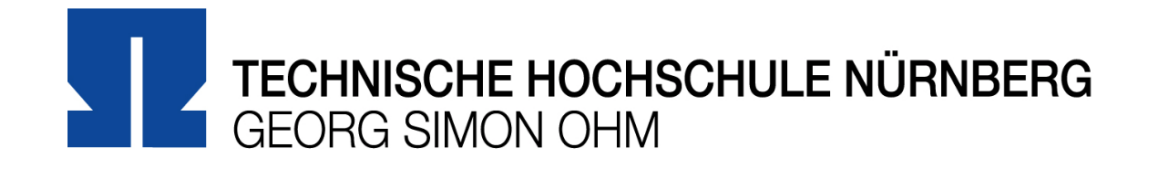

## Authentication

| Login                            | (                                  | Registration                                     |                                |
|----------------------------------|------------------------------------|--------------------------------------------------|--------------------------------|
| Email*                           |                                    | First name*                                      | Luke                           |
| Password*                        |                                    | Surname*                                         | Skywalker                      |
| Please type the                  |                                    | Email*                                           | luke.skywalker3751@gmail.com   |
| characters shown in the picture* | cR456R                             | Please type the characters shown in the picture* | YGOFH                          |
|                                  | Show another picture<br>Play audio |                                                  | YGdTtt<br>Show another nicture |
| Captcha is required to avoid sp  | pam login.                         |                                                  | Play audio                     |
|                                  |                                    | Captcha is required to avoid s                   | spam login.                    |
| Log in                           |                                    | Please accept the Private Po                     | olicy and Data Processing      |
|                                  |                                    | Information before proceedir                     | ng to the next step:*          |
| Forgot your password?            |                                    | http://www.th-nuernberg.de/c                     | doc-incomings/ohm-iss          |
|                                  |                                    | Register                                         |                                |

Step 2. Register for a platform account: enter your personal information and click on "Register".

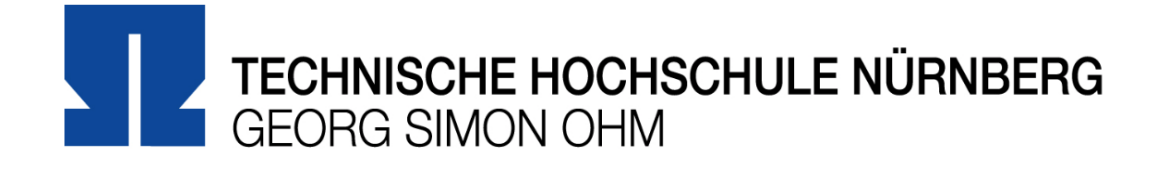

## Authentication

A request to send confirmation email with activation link is being processed. If you do not receive email within 15 minutes, please contact Login Administrator and provide Reference Number (37455511) Email\* Registration Password\* Please type the First name\* characters shown in the Surname\* picture\* Email\* Please type the Show another picture characters shown in the Play audio picture\* Captcha is required to avoid spam login. Log in Show another picture Play audio Forgot your password? Captcha is required to avoid spam login. Please accept the Private Policy and Data Processing Information before proceeding to the next step:\* http://www.th-nuernberg.de/doc-incomings/ohm-iss

Register

Step 3. Check your email. You will receive a message with a link to activate your account.

#### 

2 of 3 < >

0

\$

÷ :

ß

 Online Application - Registration Confirmation

 Moveon <noreplythnio@moveon4.de>

 to me \*

 Dear student,

 To complete your registration please click on the link below to define your password:

 https://thnio.moveon4.de/locallogin/account-activation/639885/05e5fa669de09948a/eng/63caca5376b583/0d8d6f68/82ec74c6f7cb19/6b7cd1a6e6f119e9a33f2

 e9fe5b5afb09ea55124ad92tb692195692787363e4fb286ac64376334437

 Please note, that this link is only valid for 48 hours.

 Best regards

 The International Office

Step 4. This is the message you will receive. Click on the link in order to complete the registration.

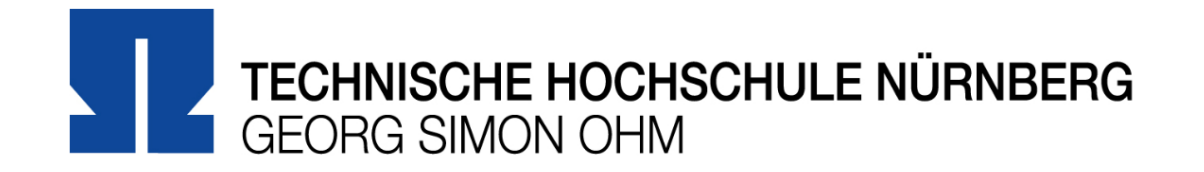

## Authentication

| Login                    |                              | Registration                                         |
|--------------------------|------------------------------|------------------------------------------------------|
| Email*                   | luke.skywalker3751@gmail.com | First name*                                          |
| Password*                | •••••                        | Surname*                                             |
| Please type the          | Email*                       |                                                      |
| characters shown in th   | 10wn in the Michael PS       | Please accept the Private Policy and Data Processing |
| picture                  |                              | Information before proceeding to the next step:*     |
|                          |                              | http://www.th-nuernberg.de/doc-incomings/ohm-iss     |
|                          | Show another picture         |                                                      |
|                          | <u>Play audio</u>            | Register                                             |
| Captcha is required to a | avoid spam login.            |                                                      |

Step 5. The activation link will direct you back to the authentication page. Under "Login", enter your email and password and click on "Log in".

### Declaration of Consent

uploaded

Submit Application

In order to complete the application for the OHM International Summer School, please pay attention to the following points:

- The different sections of the application are listed in the menu on the left.
- All sections should be completed.
- The fields marked with red stars are mandatory and must be completed.
- By dragging your cursor over the yellow "i", you will find information on how to complete the corresponding field.
- You have the option to complete and save your application in multiple sessions.
- When a section is completely filled out, please tick the box next to "Mark page as completed". A green checkmark will

appear next to the completed section in the menu on the left.

- You can submit your application once all the sections on the menu are marked with green checkmarks.
- No further changes will be possible after submitting the application!

#### **Technical Requirements**

- The online application has been optimized to work with Mozilla Firefox or Google Chrome. We cannot guarantee that it will function correctly with other browsers.
- You will need Adobe Acrobat Reader to print the application form. Adobe Acrobat Reader should be installed before

beginning the application process and can be downloaded here.

• For the application process, your browser must enable cookies and JavaScript.

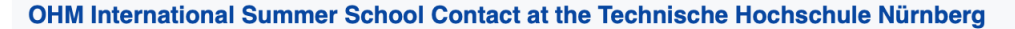

If you require help or have any questions, please contact us: ohm-iss@th-nuernberg.de

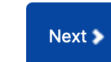

Step 6. Welcome to the online application for the OHM International Summer School. Click on "Next" to begin.

#### Information

#### **Personal Information**

| Personal Information                             |                   |                            |   |
|--------------------------------------------------|-------------------|----------------------------|---|
| Course Selection at                              | Personal Data     |                            |   |
| Technische Hochschule                            | Family name*      | Luke                       |   |
|                                                  | First name*       | Skywalker                  |   |
| Course Costs / Cultural<br>and Leisure Programme | Gender*           | Please select              |   |
| Relevant Documents to be                         | Date of birth*    | Day 🗘 / Month 🗘 / Year 💠 💼 |   |
| uploaded                                         | Place of birth*   |                            | 1 |
| Declaration of Consent                           | Country of birth* | Please select \$           |   |
| Submit Application                               | Nationality*      | Please select              |   |
|                                                  | Nationality 2     | Please select              |   |

#### Home Address / Contact Information

| Street*                                    |               |   |
|--------------------------------------------|---------------|---|
| Postcode*                                  |               |   |
| City*                                      |               |   |
| Country*                                   | Please select |   |
| Phone number*                              |               | i |
| Email*                                     |               |   |
| Preferred language of email communication* | Please select |   |
| ☐ Mark page as complete                    |               |   |
| ▲ Back Next > Save progres                 | 35            |   |

Step 7. Fill in the fields with your personal information under "Personal Data" and "Home Address / Contact Information" and click on "Next".

| Information                          | Course Selection at Te                                                                   | chnische Hochschule Nürnberg                                                                                                    |  |  |
|--------------------------------------|------------------------------------------------------------------------------------------|----------------------------------------------------------------------------------------------------|--|--|
| Personal Information                 |                                                                                          |                                                                                                    |  |  |
| Course Selection at                  | Current Study Status                                                                     |                                                                                                    |  |  |
| Technische Hochschule                | Current or last study level*                                                             | Postgraduate / Master                                                                                                    |  |  |
| Course Costs / Cultural              | Study programme already<br>completed*                                                    | ono ⊖yes                                                                                                    |  |  |
| and Leisure Programme                | Name of study programme*                                                                 | Master in International Marketing (MIMA)                                                                                                    |  |  |
| Relevant Documents to be<br>uploaded | I hereby confirm that I have a B2<br>English proficiency level*                          |                                                                                                    |  |  |
| Declaration of Consent               | PLEASE NOTE: Participation is only                                                       | possible with a B2 English proficiency level                                                                                                  |  |  |
| Submit Application                   |                                                                                          |                                                                                                    |  |  |
|                                      | Institution of current or last study programme                                           |                                                                                                    |  |  |
|                                      | Country*                                                                                 | Denmark 🗘                                                                                                    |  |  |
|                                      | Name of institution*                                                                     | University College Copenhagen                                                                                                    |  |  |
|                                      | Please enter the name of your<br>institution if you did not find it in the<br>list above |                                                                                                    |  |  |
|                                      | OHM International Summer                                                                 | r School courses                                                                                                    |  |  |
|                                      | OHM ISS Course*                                                                          | Please select 🗘                                                                                                    |  |  |
|                                      | ☐ Mark page as complete                                                                  | ✓ Please select<br>Electronic Music Production<br>Exploring the Biomechanics of Rowing - Simulation and Measurement                           |  |  |
|                                      |                                                                                          | rogres Fundamentals of Hydrogen Technology<br>New Forms of Sustainable Management - Due Diligence and Digitalization in Sustainable Supply Ci |  |  |

Step 8. Fill in the fields under "Current Study Status" and "Institution of current or last study programme". Then select the OHM-ISS course you want to participate in and click on "Next".

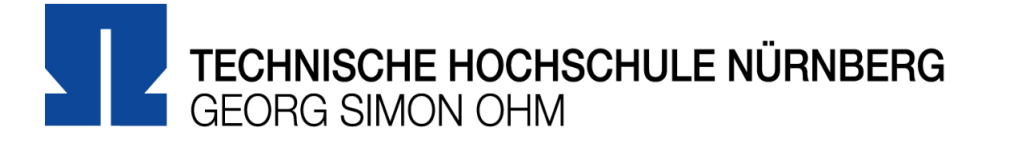

0/5

Welcome luke.skywalker3751@gmail.com Log out

#### **OHM International Summer School 2023**

| Information                                      | Course Costs / Cultural a                                                                          | and Leisure Programme      |          |
|--------------------------------------------------|----------------------------------------------------------------------------------------------------|----------------------------|----------|
| Personal Information                             |                                                                                                    |                            |          |
| Course Selection at                              | Course Cost                                                                                        |                            |          |
| Technische Hochschule<br>Nürnberg                | If accepted into a course in the<br>OHM International Summer School,                               | ✓ yes                      |          |
| Course Costs / Cultural<br>and Leisure Programme | I agree to pay the 740 € tuition fee<br>within two weeks of receiving the<br>invoice.*             |                            |          |
| Relevant Documents to be<br>uploaded             |                                                                                                    |                            |          |
| Declaration of Consent                           | Cultural and Leisure Program                                                                       | nme                        |          |
| Submit Application                               | I would like to participate in the<br>cultural and leisure programme at<br>an extra cost of 250 €* | no oyes                    | 1        |
|                                                  | Please provide your T-Shirt size<br>(no extra cost)*                                               | L                          | <b>i</b> |
|                                                  | Mark page as complete                                                                              | ✓ Please select<br>S<br>M  |          |
|                                                  | Back     Next     Save progr                                                                       | e XL<br>XXL<br>XXL<br>XXXL |          |

Step 9. Under "Course Cost" click on "yes" to confirm that you will pay the tuition fee. Under "Cultural and Leisure Programme" click on "yes" or "no". Then select your T-Shirt size and click on "Next".

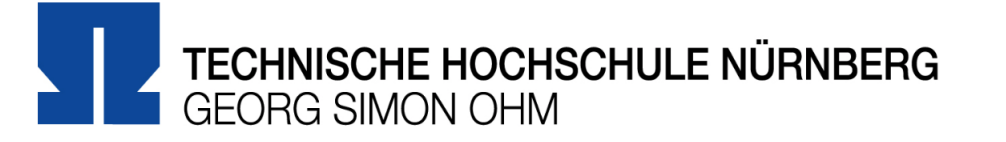

Welcome luke.skywalker3751@gmail.com Log out

### **OHM International Summer School 2023**

0/5

| Information                                                   | Relevant Documents to be uploaded                              |   |
|---------------------------------------------------------------|----------------------------------------------------------------|---|
| Personal Information                                          | Motivation Letter* Choose File no file selected                | i |
| Course Selection at                                           | Detailed CV* Choose File no file selected                      | i |
| Nürnberg                                                      | Confirmation of Enrolment or Copy Choose File no file selected | i |
| Course Costs / Cultural                                       | of Final Diploma*                                              |   |
| and Leisure Programme<br>Relevant Documents to be<br>uploaded | university entrance qualification)                             |   |
|                                                               | ☐ Mark page as complete                                        |   |
| Declaration of Consent                                        |                                                                |   |
| Submit Application                                            | Back Next Save progress                                        |   |

# Step 10. Upload the required documents and click on "Next".

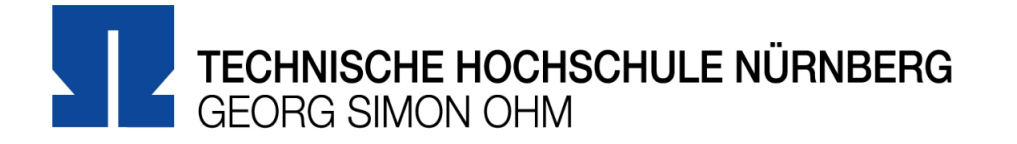

Welcome luke.skywalker3751@gmail.com Log out

#### **OHM International Summer School 2023**

0/5

| Information                                                                                                  | Declaration of Consent                                                                                                    |  |  |
|----------------------------------------------------------------------------------------------------|----------------------------------------------------------------------------------------------------|--|--|
| Personal Information                                                                                         | Leartify that the information given in this application and the documents provided are correct and complete to be Ves                                                                                                    |  |  |
| Course Selection at<br>Technische Hochschule<br>Nürnberg<br>Course Costs / Cultural<br>and Leisure Programme | best of my knowledge and belief. *                                                                                                    |  |  |
|                                                                                                    | I have noted that the information on this form will be stored electronically and used by the international office in Ves accordance with the provisions of the Data Protection Act. Detailed information on the usage of your personal |  |  |
|                                                                                                    | data can be found here.*                                                                                                    |  |  |
|                                                                                                    | Mark page as complete                                                                                                    |  |  |
| Relevant Documents to be uploaded                                                                            | < Back Next > ☐ Save progress                                                                                                    |  |  |
| Declaration of Consent                                                                                       |                                                                                                    |  |  |
| Submit Application                                                                                           |                                                                                                    |  |  |

Step 11. Carefully read the information under "Declaration of Consent", select "yes" to be able to proceed, and click on "Next".

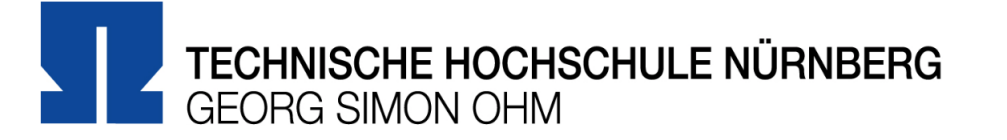

Please make sure that you have completed all mandatory fields and uploaded all necessary documents. You can submit your

application once all the sections on the menu are marked with green checkmarks. No further changes will be possible after

Welcome luke.skywalker3751@gmail.com Log out

#### **OHM International Summer School 2023**

0/5

#### Information

#### Submit Application

Personal Information

Course Selection at Technische Hochschule Nürnberg

Course Costs / Cultural and Leisure Programme

Relevant Documents to be uploaded

**Declaration of Consent** 

Submit Application

| & Back | 💾 Submit |  |
|--------|----------|--|
|        |          |  |

submitting your application.

# Review the information you provided to be sure it is correct and all required fields are complete. When you are done, click on "Submit".

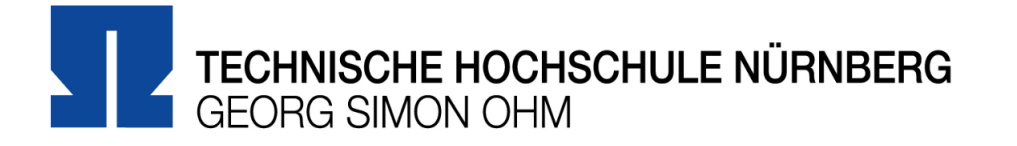

Welcome luke.skywalker3751@gmail.com Log out

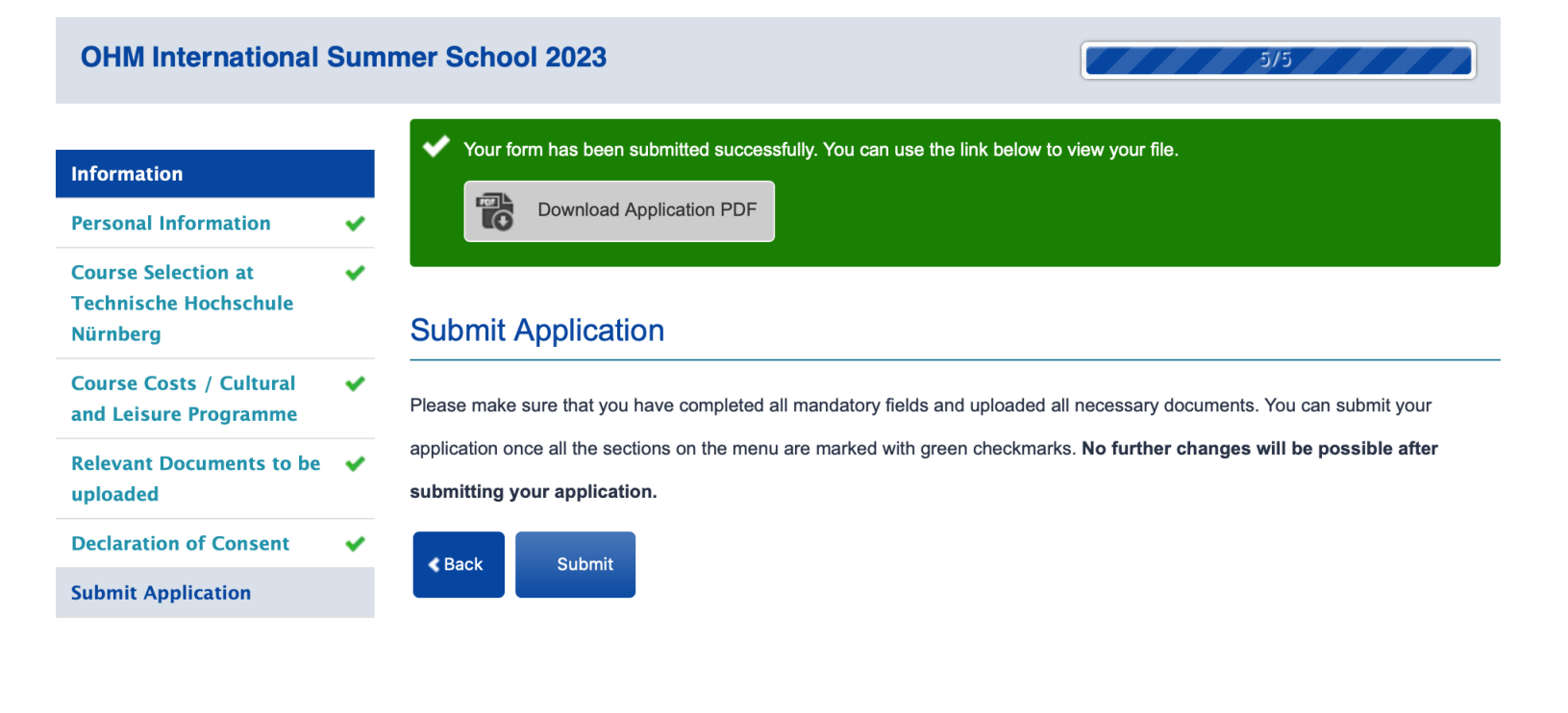

When you see the green message box with the PDF link, you have successfully submitted your application to the OHM International Summer School.

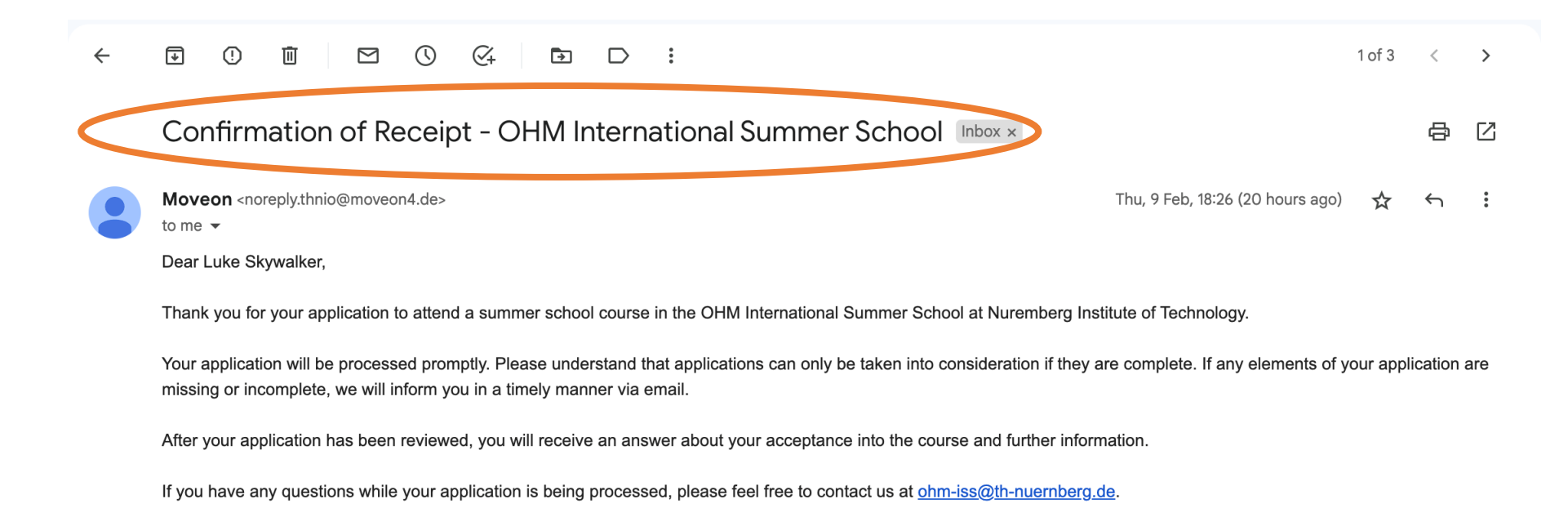

Kind regards,

The OHM International Summer School Team

 $\leftarrow$  Reply  $\rightarrow$  Forward

Step 13. As a final step, check your email one more time. You will receive a confirmation message from MoveOn that your application has been received.